# JKRIDA

## DOKUMENTASI MENU SKRIPSI FK (MAHASISWA)

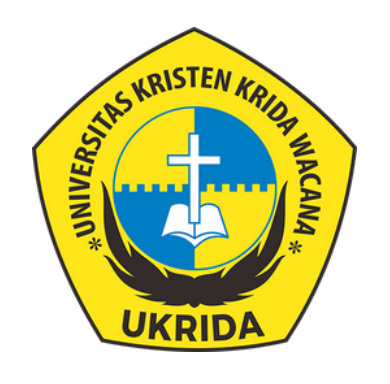

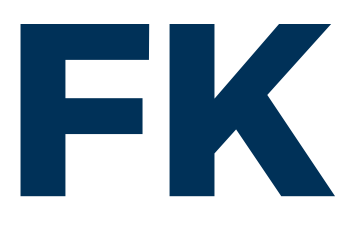

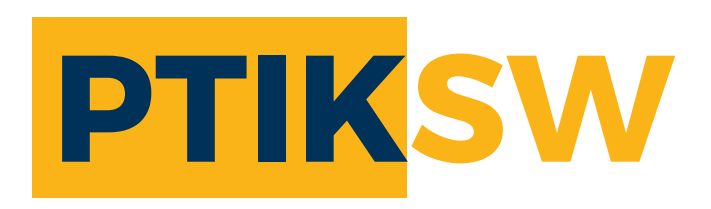

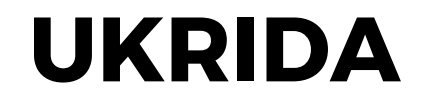

| ASHBOARD       |                                       |
|----------------|---------------------------------------|
|                |                                       |
|                |                                       |
|                |                                       |
|                |                                       |
|                | Pada <b>Forum Skripsi</b> dapat dilak |
|                |                                       |
|                |                                       |
|                |                                       |
| Q SKRIPSI -    |                                       |
| Forum Skripsi  | Berkas Skripsi merupakan fina         |
| Berkas Skripsi | Skripsi su                            |
|                | (Jika Forum Skripsi belum sele        |
|                |                                       |
|                |                                       |
|                |                                       |

Saat memasuki dashboard **Sisfo,** pada menu akan terlihat opsi **Skripsi** yang memiliki submenu **Forum Skripsi** dan **Berkas Skripsi** didalamnya.

#### **MENU SKRIPSI**

a proses pengajuan mengenai skripsi

ngumpulan berkas, jika proses **Forum** esai semuanya <mark>ka tidak dapat mengakses menu ini)</mark>

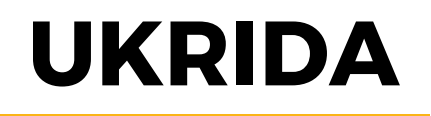

#### **FORUM SKRIPSI - PENGAJUAN DOSEN PEMBIMBING**

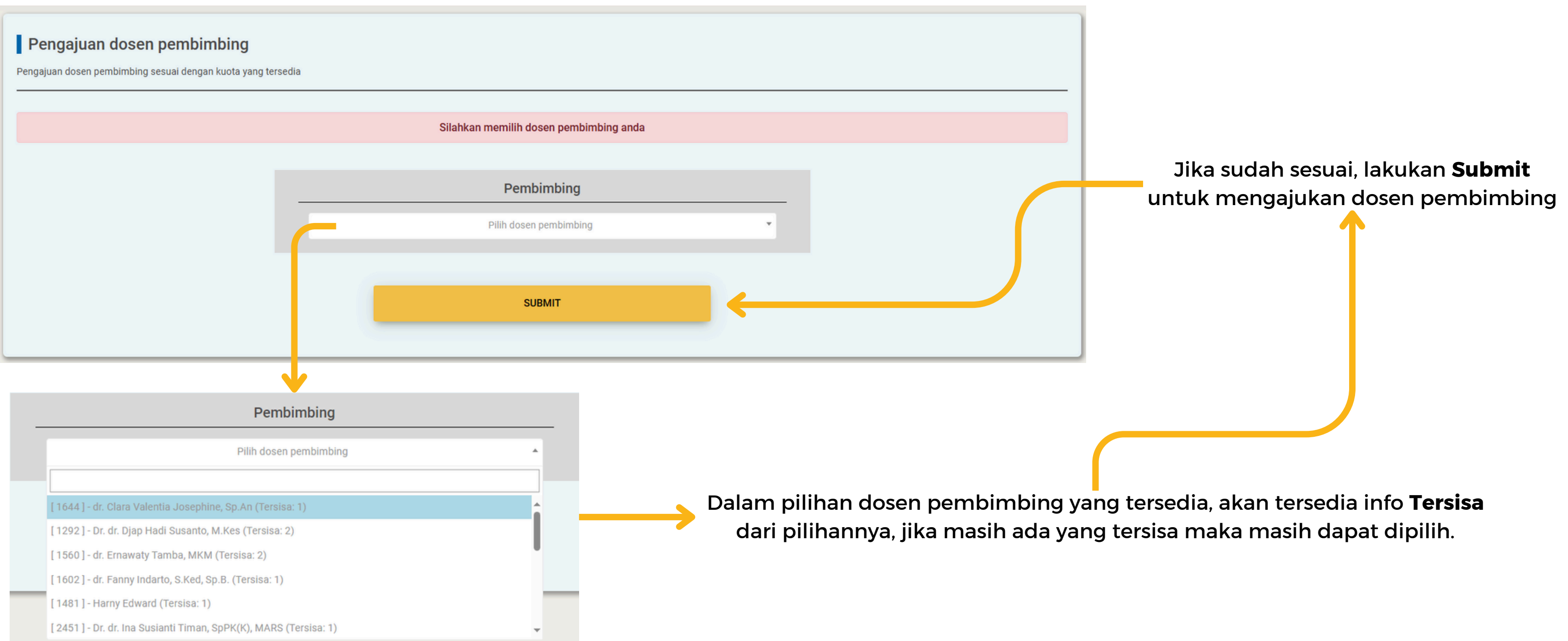

Selanjutnya masuk ke dalam menu dari Forum Skripsi, akan diminta mengajukan pembimbing yang ingin dipilih, jika belum memilihnya.

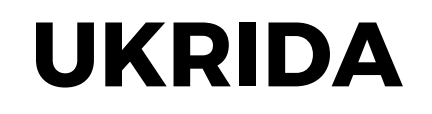

#### FORUM SKRIPSI - PENGAJUAN DOSEN PEMBIMBING

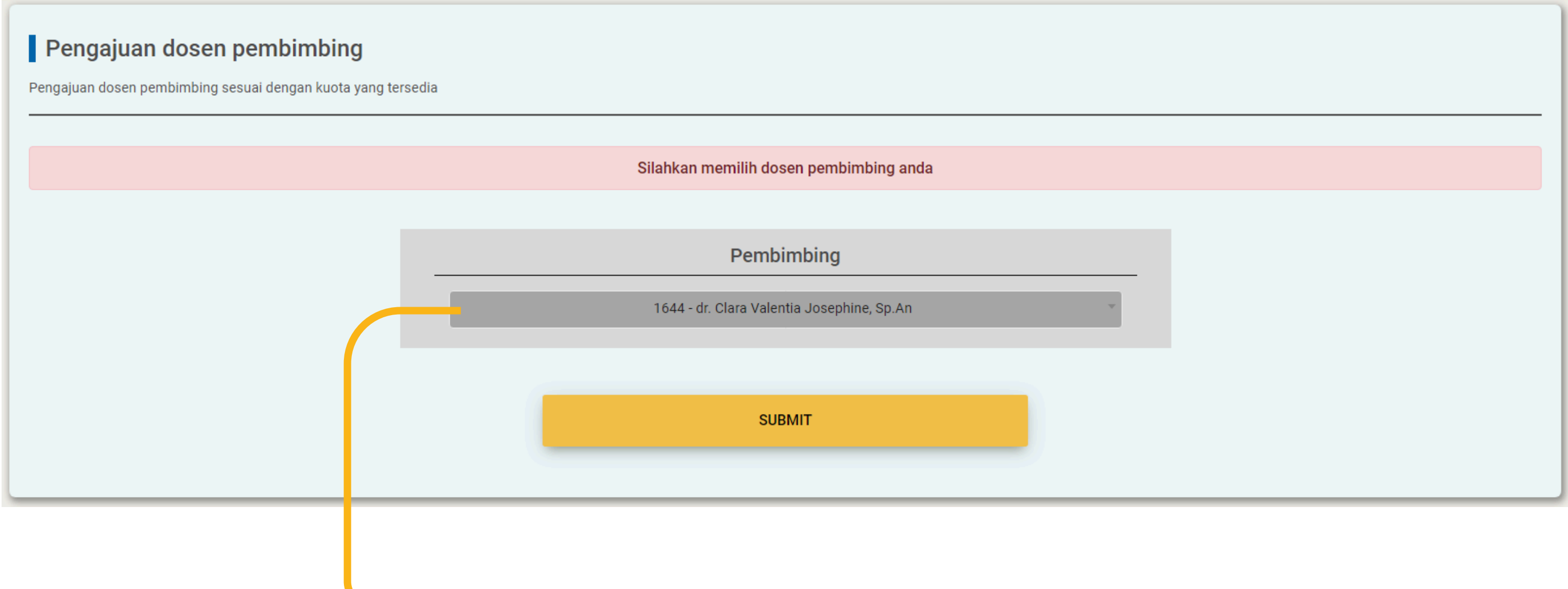

Tidak dapat melakukan pilihan lagi, sedang menunggu approval

Setelah melakukan submit, tidak akan bisa memilih pembimbing lagi, dan akan menunggu approval untuk melanjutkan prosesnya.

#### **ALUR TAHAPAN PROSES SKRIPSI PENELITIAN**

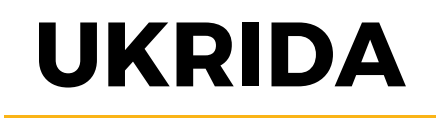

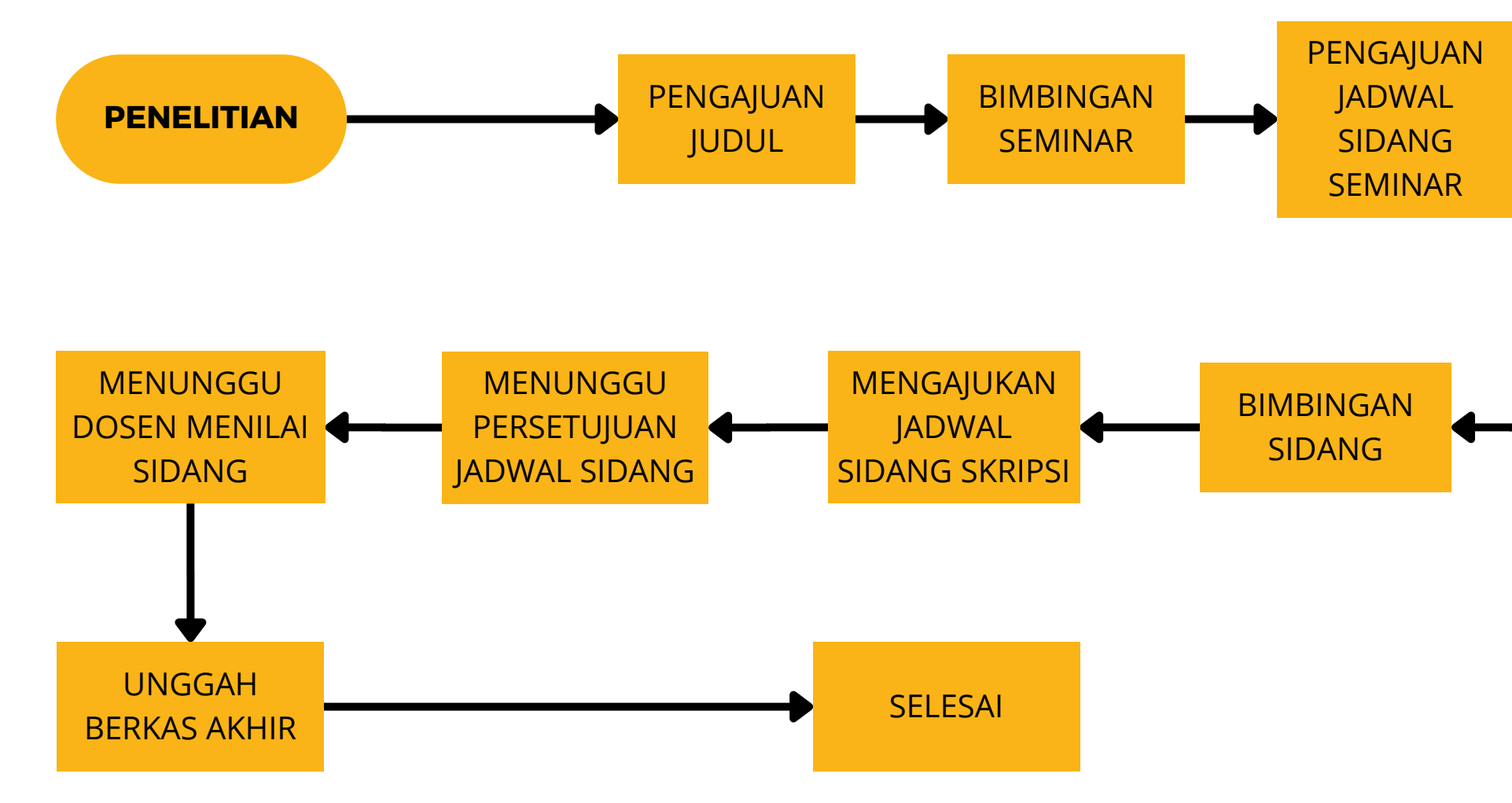

Adapun alur dari tahapan proses antara Penelitian.

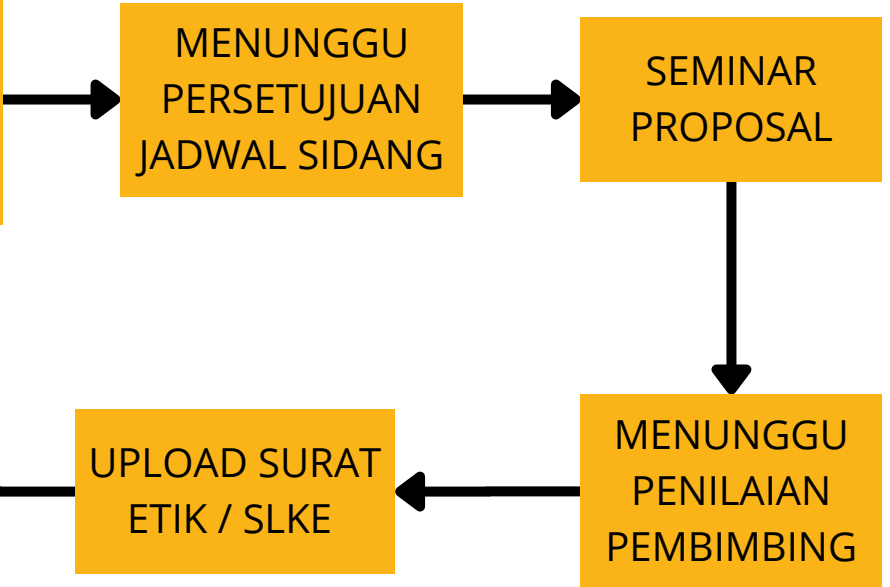

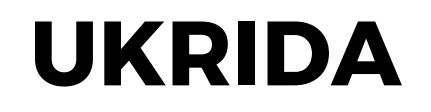

#### ALUR TAHAPAN PROSES SKRIPSI LITERATURE REVIEW

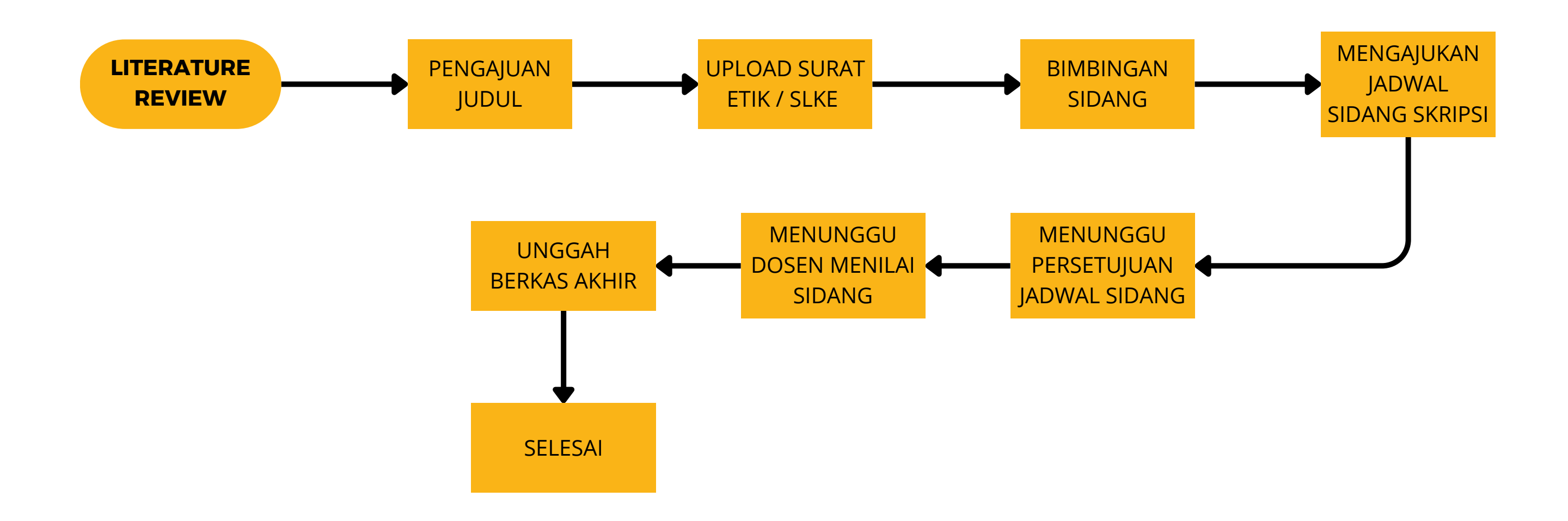

Adapun alur dari tahapan proses antara Penelitian dan Literature Review

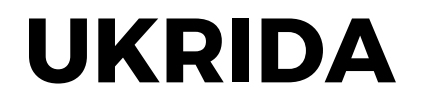

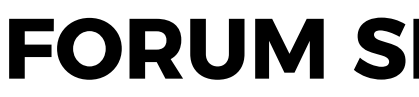

| Forun<br>Forum | n Skripsi<br>diskusi mahasiswa & pembimbing skripsi |                         |               |                              |                |
|----------------|-----------------------------------------------------|-------------------------|---------------|------------------------------|----------------|
|                | Pembimbing 1<br>Ilmu Anestesi - Kedokter            | an                      | Pen<br>Biolog | ıbimbing 2<br>I - Kedokteran |                |
|                |                                                     | Mahasiswa<br>Kedokteran |               |                              |                |
|                | Diskusi 🚯                                           |                         |               |                              | REGISTER JUDUL |
|                | PENGAJUAN JUDUL                                     |                         |               |                              |                |
|                |                                                     |                         |               |                              |                |
|                | Type a message                                      |                         |               | Ø FILE                       | A SEND         |
|                |                                                     |                         |               | 2                            |                |
|                | Bagian <b>Diskusi</b> ini mahasis                   | wa dan pembimbing dapat | Dalam         | beberapa ket                 | tentuan, m     |

berdiskusi berdasarkan proses yang sedang ditempuh.

nahasiswa diharuskan mengunggah file pendukung. Dapat mengunggahnya pada tombol ini.

Jika sudah mendapatkan approve maka halaman Forum Skripsi akan menampilkan informasi mengenai pembimbing yang sudah terpilih. Lalu terdapat juga bagian Diskusi untuk mengajukan judul kepada pembimbing.

## **FORUM SKRIPSI - PENGAJUAN JUDUL**

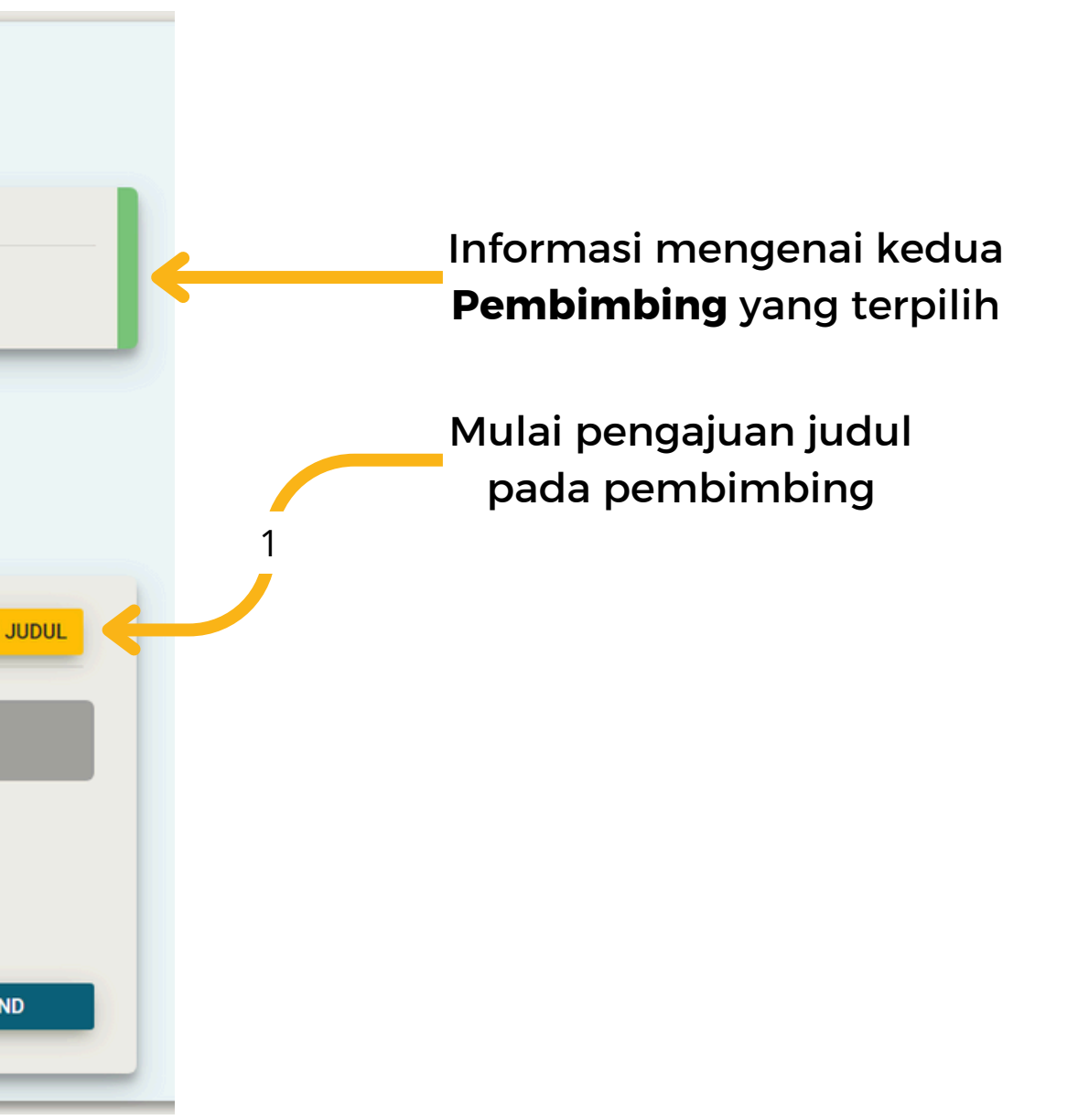

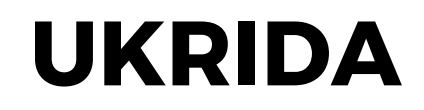

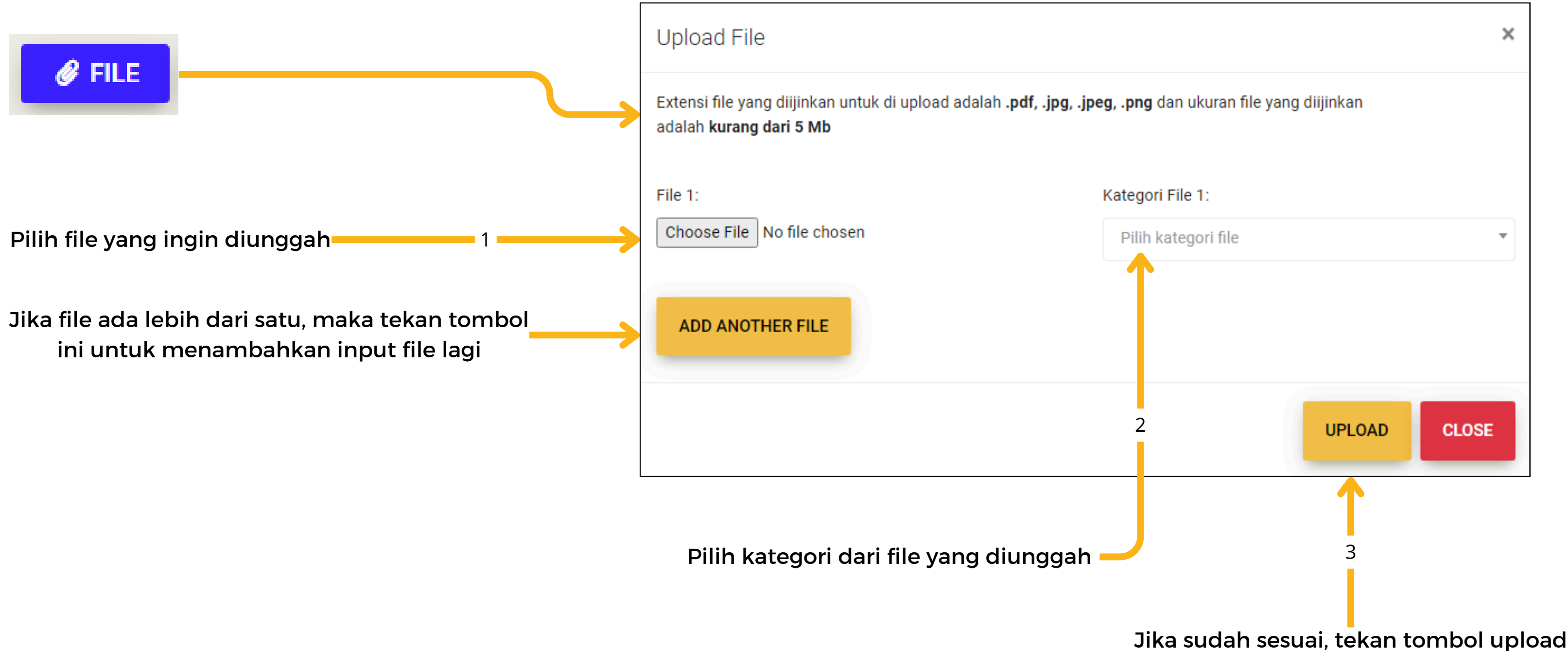

Selanjutnya jika ingin mengunggah file pada bagian diskusi, tekan pada tombol File, lalu akan muncul form untuk memilih file yang ingin diunggah, selanjutnya diwajibkan untuk memilih Kategori dari file tersebut.

#### **FORUM SKRIPSI - UNGGAH FILE**

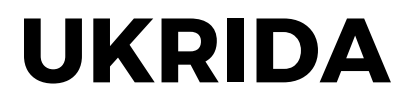

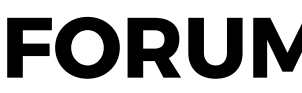

| REGISTER JUDUL                      | Register Judul Skripsi                                                             |                                                        |
|-------------------------------------|------------------------------------------------------------------------------------|--------------------------------------------------------|
|                                     | Judul Skripsi                                                                      |                                                        |
|                                     | <b>B</b> $I_{2} = :=$                                                              |                                                        |
|                                     | Test judul skripsi                                                                 |                                                        |
|                                     |                                                                                    |                                                        |
| Pilih jenis skripsi yang dikerjakan |                                                                                    |                                                        |
|                                     | Jenis Skripsi                                                                      |                                                        |
|                                     | Penelitian     Literature Review                                                   |                                                        |
| Unggah file pendukung               |                                                                                    |                                                        |
| yang wajib dikumpulkan              | skripsi: *                                                                         | Kesediaan dosen menjadi corresponding                  |
|                                     | Choose File No file chosen                                                         | *File yang diijinkan adalah .pdf dengan ukuran file ku |
|                                     | *File yang diijinkan adalah <b>.pdf</b> dengan ukuran file kurang dari <b>5 mb</b> |                                                        |
|                                     | Kesediaan untuk penyerahan raw data / kuesioner terkait skripsi: *                 | T                                                      |
|                                     | Choose File No file chosen                                                         |                                                        |
|                                     | *File yang diijinkan adalah <b>.pdf</b> dengan ukuran file kurang dari <b>5 mb</b> |                                                        |
|                                     |                                                                                    |                                                        |
|                                     |                                                                                    |                                                        |

Selanjutnya perlu dilakukannya register judul terlebih dahulu untuk diajukan kepada pembimbing. Dalam form diharuskan untuk mengisi Judul, Jenis, dan File pendukung dari skripsi.

## **FORUM SKRIPSI - REGISTER JUDUL**

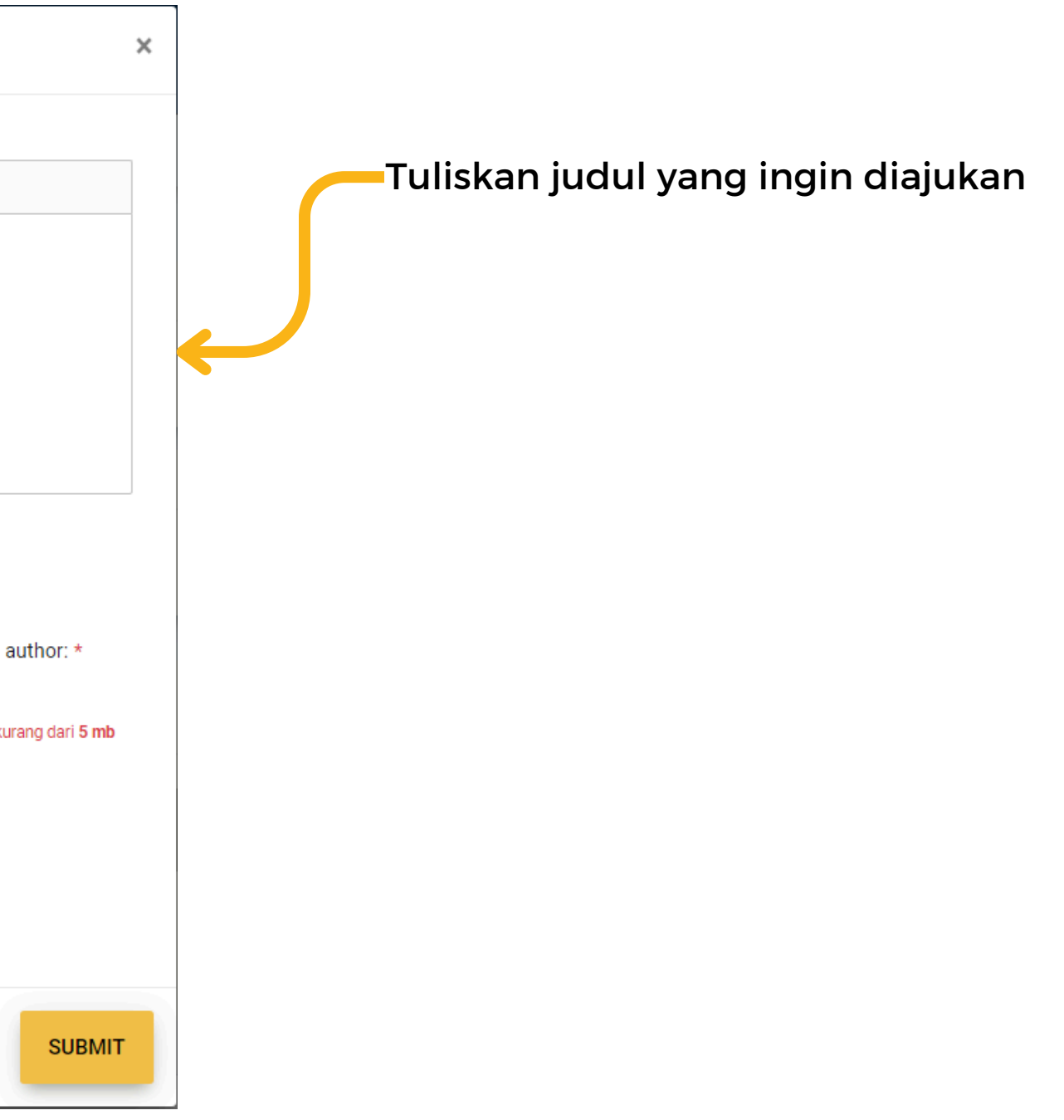

## FORUM SKRIPSI - PROSES PENGAJUAN JUDUL

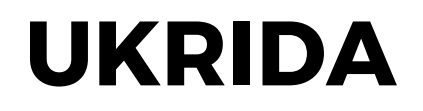

| Jenis Skripsi [ <i>Penelitian</i> ]                                                                                                    |                                                          |                 |                                                                                                    |
|----------------------------------------------------------------------------------------------------|----------------------------------------------------------|-----------------|----------------------------------------------------------------------------------------------------|
| Judul Penelitian<br>Test judul skripsi                                                                                                   | Pembimbing 1     Rembimbing 2     Tim Skripsi            |                 |                                                                                                    |
| File pendukung judul<br>• Surat penyataan kewajiban submit artikel hasil karya skripsi<br>• Kesediaan dosen menjadi corresponding author | Kesediaan untuk penyerahan raw data / kuesioner terk     | rait skripsi    |                                                                                                    |
| File List                                                                                                    |                                                          |                 | ~                                                                                                    |
| Diskusi 🕚                                                                                                    |                                                          |                 | Dateline: 20 Feb 2100                                                                                    |
| PENGAJUAN JUDUL                                                                                                    |                                                          |                 |                                                                                                    |
|                                                                                                    |                                                          |                 | Mahasiswa<br>TEST-FILE.pdf<br>Lain - Iain<br>9 Oke 2024, 15,34<br>Mahasiswa<br>test<br>9 Oke 2024, 15,34 |
| Type a message                                                                                                    |                                                          | 🔗 FILE          | SEND                                                                                                    |
| File List                                                                                                    | ^                                                        |                 |                                                                                                    |
| Mahasiswa     Dosen       Lain - Iain:<br>TEST-FILE.pdf     X       HISTORY     Y   Pembimbing 2                                         | Deadline penyelesaian:<br>Pengajuan Judul<br>20 Feb 2100 | <del>&lt;</del> | Setelah file<br>proses me                                                                                |

Setelah melakukan submit pada **Register Judul**, halaman dashboard **Forum Skripsi** akan berubah. Dalam hal ini bertambah 2 bagian yang berisikan informasi mengenai proses pengajuan judul kepada pembimbing dan juga tim skripsi, serta terdapat bagian file list.

Penunjuk status approval pada proses pengajuan judul yang dilakukan. Dalam hal ini **Pembimbing 1** dan **2**, serta **Tim Skripsi** harus approve untuk melanjutkan prosesnya

File pendukung yang sebelumnya sudah diunggah pada registrasi judul

Ini adalah contoh pengiriman pesan berupa file dan teks pada bagian diskusi. Pada beberapa ketentuan, file pendukung wajib diunggah.

pendukung diunggah, akan masuk ke dalam nunggu approval dari kedua **Pembimbing** 

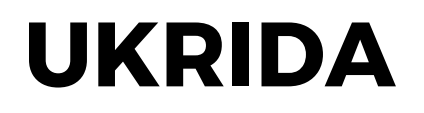

## FORUM SKRIPSI - PENOLAKAN PENGAJUAN JUDUL

| <b>Judul Skripsi [ <i>REJEC</i></b><br>Jenis Skripsi [ <i>Penelitian</i> ] | TED]                                                                           |                                                                             | ^                                                   |
|----------------------------------------------------------------------------|--------------------------------------------------------------------------------|-----------------------------------------------------------------------------|-----------------------------------------------------|
| <b>Judul Penelitian</b><br>Test judul skripsi                              | ALASAN PENOLAKAN                                                               | <ul> <li>Pembimbing 1</li> <li>Pembimbing 2</li> <li>Tim Skripsi</li> </ul> | JUDUL DITOLAK                                       |
| File pendukung judul<br>Surat penyataan kewajib<br>Kesediaan dosen menjad  | an submit artikel hasil karya skripsi<br>di corresponding author               | <ul> <li>Kesediaan untuk penyerahan raw data / kuesid</li> </ul>            | oner terkait skripsi                                |
|                                                                            | Alasan penolakan<br>[1281] - Budiman Hartono<br>~ Dosen pembimbing 2 ~<br>test | K                                                                           | Penolakan yang<br>disertakan juga a<br>mahasiswa me |

Selanjutnya dalam proses approval ini, dapat dilihat bahwa **Pembimbing 2** memberikan penolakan pada pengajuan yang dilakukan, dalam hal ini mahasiswa dapat melihat alasan penolakannya. Mahasiswa diharuskan untuk melakukan registrasi judul kembali.

Ini adalah contoh hasil approval, dalam hal ini **Pembimbing 2** menolak pengajuan yang dilakukan, namun **Pembimbing 1** memberikan approve pada pengajuannya, yang berarti mahasiswa perlu melakukan revisi kembali

ı diberikan, akan alasannya, untuk elakukan revisi

## **FORUM SKRIPSI - APPROVAL PENGAJUAN JUDUL**

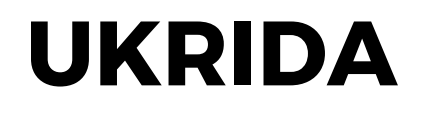

| Judul Skripsi [ <i>APPROVED</i> ]<br>Jenis Skripsi [ <i>Penelitian</i> ]                                                                                             |                                                                                     | ^ | Jika <b>Judu</b><br>pihak<br>munc | <b>I Skripsi</b> sudah mendap<br>maka akan terlihat sep<br>ul fungsi untuk mengai | batkan approve dari ser<br>erti ini. Setelah itu akan<br>ukan <b>Jadwal Semprop</b> | nua<br>I |
|----------------------------------------------------------------------------------------------------|-------------------------------------------------------------------------------------|---|-----------------------------------|-----------------------------------------------------------------------------------|-------------------------------------------------------------------------------------|----------|
| Judul Penelitian<br>Test judul skripsi                                                                                                    | <ul> <li>Pembimbing 1</li> <li>Pembimbing 2</li> <li>JUDUL DITERIMA</li> </ul>      | Ļ |                                   |                                                                                   |                                                                                     |          |
| <ul> <li>File pendukung judul</li> <li>Surat penyataan kewajiban submit artikel hasil karya skripsi</li> <li>Kesediaan dosen menjadi corresponding author</li> </ul> | <ul> <li>Kesediaan untuk penyerahan raw data / kuesioner terkait skripsi</li> </ul> |   |                                   |                                                                                   |                                                                                     |          |
| File List                                                                                                    |                                                                                     | ^ |                                   | Pengajuan Jadwal                                                                  |                                                                                     | ×        |
| Mahasiswa Dosen                                                                                                    | Deadline penyelesaian:                                                              |   |                                   | Tanggal Semprop                                                                   |                                                                                     |          |
| Lain - lain:                                                                                                    | Bimbingan Proposal                                                                  |   |                                   | 14 Oct 2024                                                                       |                                                                                     |          |
| TEST-FILE.pdf                                                                                                    | 20 Feb 2100                                                                         |   |                                   | Jam Mulai                                                                         | Jam Selesai                                                                         | _        |
| HISTORY Pembimbing 2                                                                                                    | AJUKAN JADWAL SEMPROP                                                               |   |                                   | 13:05                                                                             | 13:05                                                                               |          |
| <b>•</b>                                                                                                    |                                                                                     |   |                                   | Tempat pelaksanaan sidang                                                         |                                                                                     |          |
|                                                                                                    |                                                                                     |   |                                   | <ul> <li>Offline</li> </ul>                                                       |                                                                                     |          |
| Untuk mengaiukan iadwal dapat mer                                                                                                    | nilih <b>Tanggal Jam</b> dan <b>Jenis</b>                                           |   |                                   |                                                                                   | SUBM                                                                                | п        |
| Tempat Pelaksanaannva. Sebagai inf                                                                                                    | ormasi bahwa tanggal hanya                                                          |   |                                   |                                                                                   |                                                                                     |          |

dapat dipilih paling cepat H+3.

Setelah mendapatkan approval, mahasiswa bisa melanjutkan ke tahap Pengajuan Jadwal Semprop dan juga melengkapi berkas file yang wajib diunggah pada bagian **Diskusi**.

#### **FORUM SKRIPSI - UNGGAH BERKAS BIMBINGAN PROPOSAL**

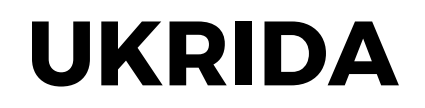

| Diskusi 1<br>Delam bagian Diskusi terdapat tab baru yang ber<br>Bimbingan Proposal, dalam tab ini mahasiswa d<br>berdiskusi dan juga dapat mengunggah berkas file<br>wajib diunggah. | nama<br>apat<br>yang |
|----------------------------------------------------------------------------------------------------|----------------------|
| Upload File                                                                                                    | ×                    |
| Type a message SELE SEND<br>adalah kurang dari 5 Mb                                                                                                    |                      |
| File 1: Kategori File 1:                                                                                                    |                      |
| Choose File TEST-FILE.pdf File Proposal                                                                                                    | x *                  |
| Kategori [ File Proposal ] mencangkup:                                                                                                    |                      |
| Melakukan pengunggahan berkas file yang wajib diunggah                                                                                                    |                      |
| File 2: Kategori File 2:                                                                                                    |                      |
| Choose File No file chosen Pilih kategori file                                                                                                    | -                    |
| Pilih kategori file                                                                                                    | LD [ FILE 2 ]        |
| File Proposal Dalam beberapa ketentuan mungkin berbeda,                                                                                                    |                      |
| Buku Kegiatan namun pada <b>Kategori File</b> yang ada, diharuskan                                                                                                    |                      |
| Hasil Turnitin untuk mengunggahnya disetiap kategori.                                                                                                    | CLOSE                |

Selanjutnya dalam proses approval ini, dapat dilihat bahwa **Pembimbing 2** memberikan penolakan pada pengajuan yang dilakukan, dalam hal ini mahasiswa dapat melihat alasan penolakannya. Mahasiswa diharuskan untuk melakukan registrasi judul kembali.

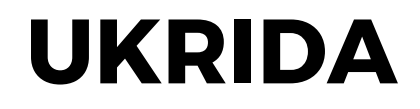

#### **FORUM SKRIPSI - PENGAJUAN BERKAS**

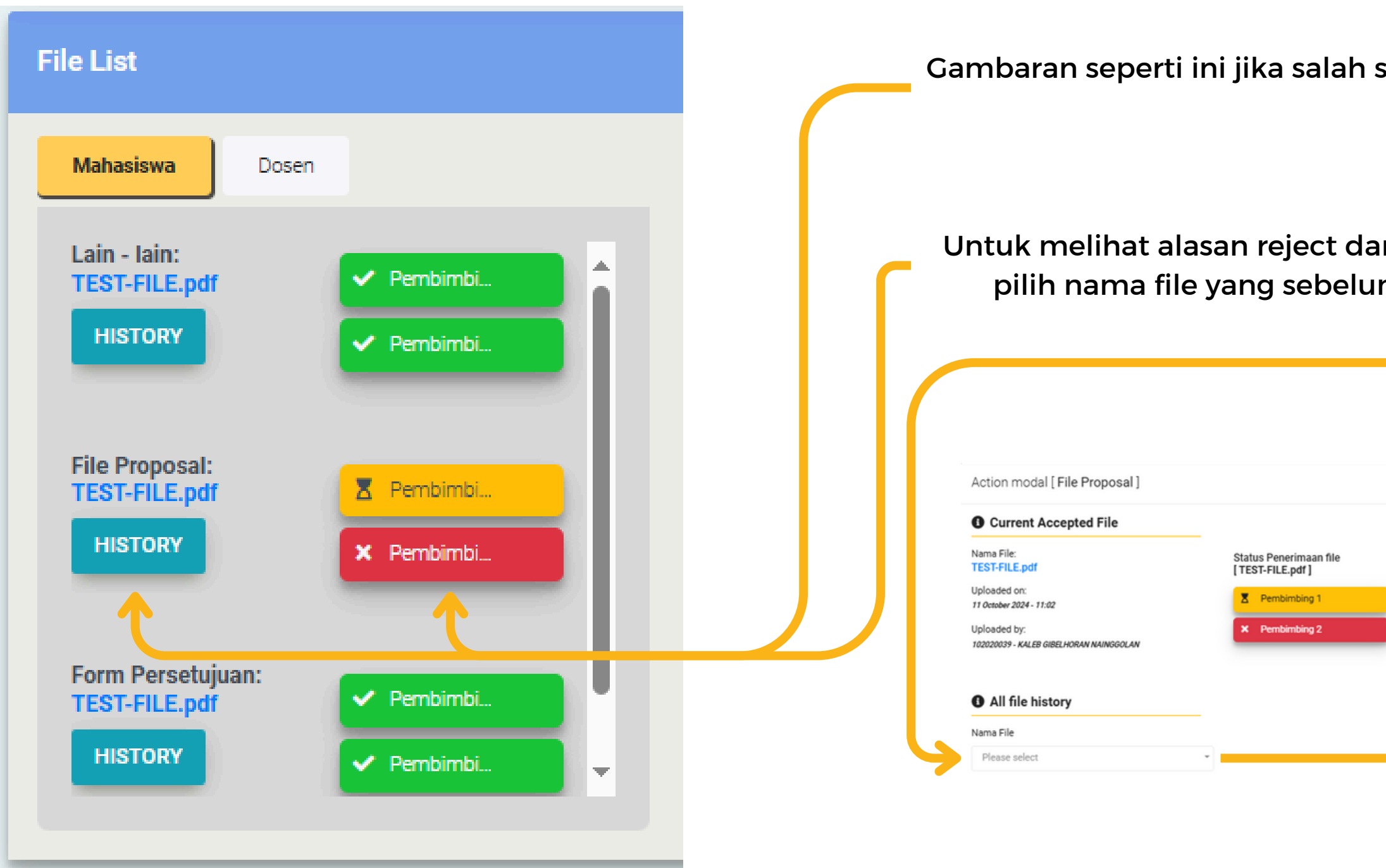

Setelah melakukan pengunggahan berkas, mahasiswa perlu menunggu approval dari kedua pembimbingnya. Jika terdapat penolakan dari salah satu pembimbing, maka perlu memperbaikinya sampai mendapatkan approve.

Gambaran seperti ini jika salah satu dosen pembimbing memberikan reject pada file yang diunggah.

Untuk melihat alasan reject dari pembimbing, dapat menekan tombol history, lalu pilih nama file yang sebelumnya sudah diunggah, untuk melihat alasannya.

|   | Nama File                                                                 |                                            |
|---|---------------------------------------------------------------------------|--------------------------------------------|
|   | TEST-FILE.pdf (Current File)                                              |                                            |
|   | Nama File:<br>TEST-FILE.pdf<br>Current file                               | Status Penerimaan file<br>[ TEST-FILE.pdf] |
|   | Uploaded on:<br>11 October 2024 - 11:02:21                                | Pembimbing 1                               |
|   | Uploaded by:<br>102020039 - KALEB GIBELHORAN NAINGGOLAN<br>Alasan Reject: | × Pembimbing 2                             |
|   | BI                                                                        |                                            |
| _ | DOSPEM 2:test reject                                                      |                                            |

#### FORUM SKRIPSI - REJECT PENGAJUAN JADWAL SEMPROP

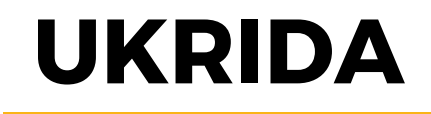

Untuk melihat alasan reject dari pembimbing, dapat menekan tombol history, lalu pilih nama file yang sebelumnya sudah diunggah, untuk melihat alasannya.

| Pengajuan [ Jadwal Semprop ] a | ction       | × |
|--------------------------------|-------------|---|
| Tanggal Semprop                |             |   |
| Fri 18 Oct 2024                |             |   |
| Jam Mulai                      | Jam Selesai |   |
| 13:05                          | 15:05       |   |
| Tempat pelaksanaan sidang      |             |   |
| Onsite                         |             |   |
| Feedback                       |             |   |
| BI                             |             |   |
| test reject                    |             |   |
|                                |             |   |
|                                |             |   |
|                                |             |   |
|                                |             |   |

Pada pengajuan jadwal untuk **Seminar Proposal,** jika terjadi penolakan dari pembimbing atau tim skripsi, maka akan menampilkan seperti ini. Mahasiswa dapat melihat alasan penolakannya, serta dapat mengajukan kembali jadwal yang baru

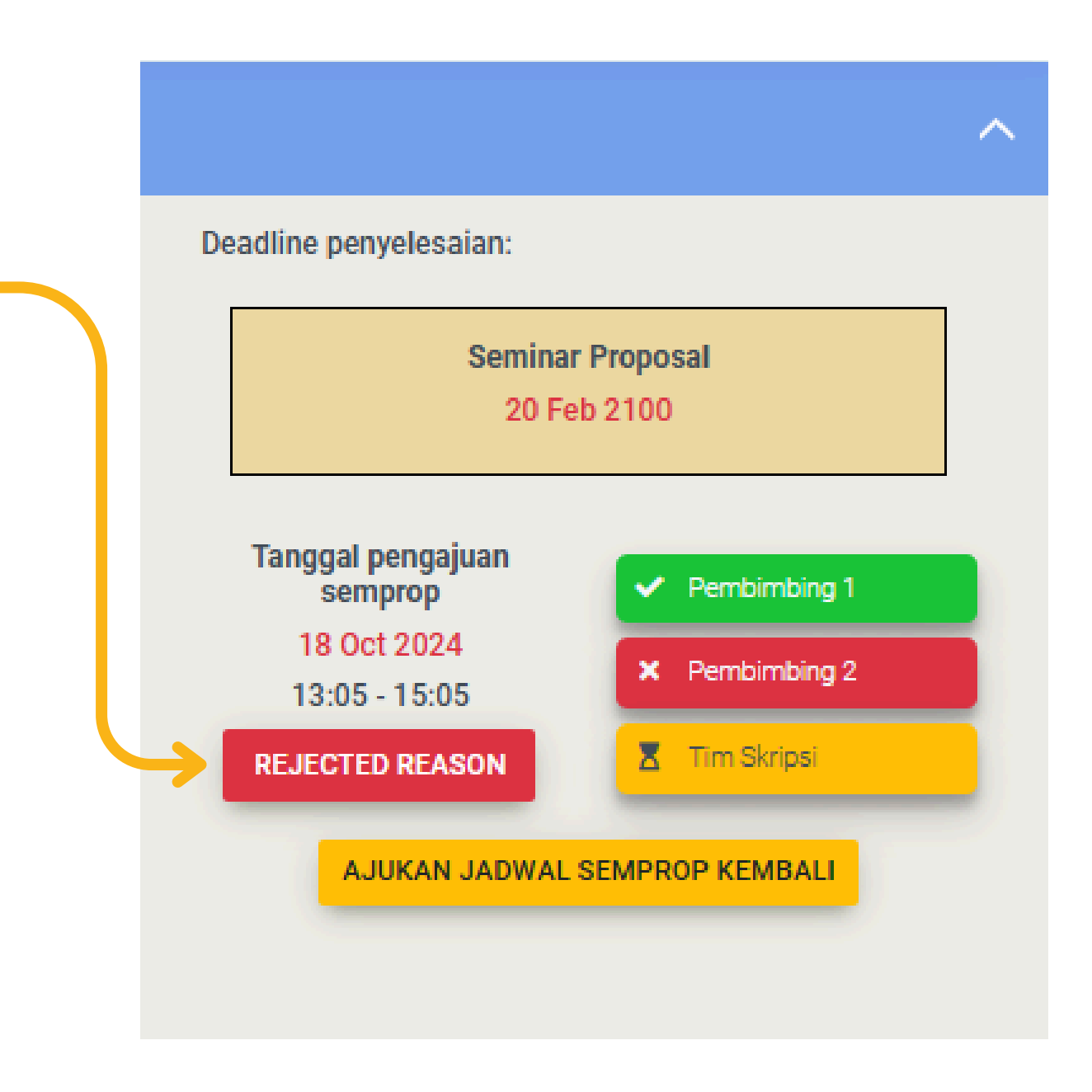

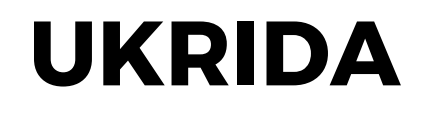

#### **FORUM SKRIPSI - APPROVE PENGAJUAN SEMPROP**

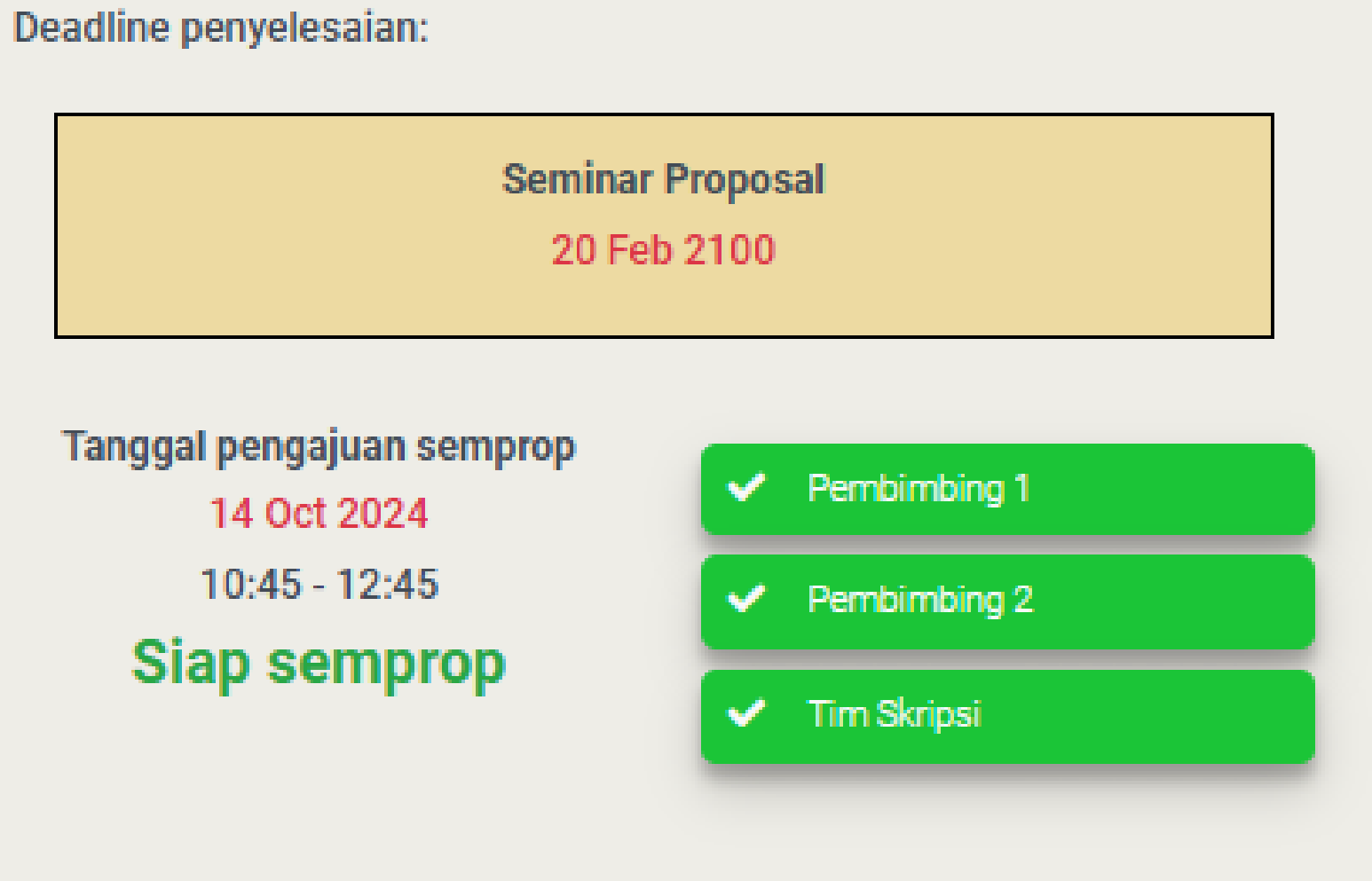

Setelah mendapatkan persetujuan pada pengajuan jadwal Seminar Proposal, maka akan terlihat seperti ini. Setelahnya akan memasuki pada proses menunggu penilaian dari Pembimbing.

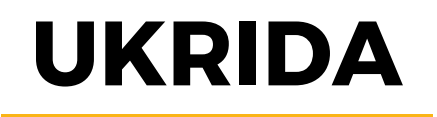

#### FORUM SKRIPSI - INFORMASI STATUS PENILAIAN

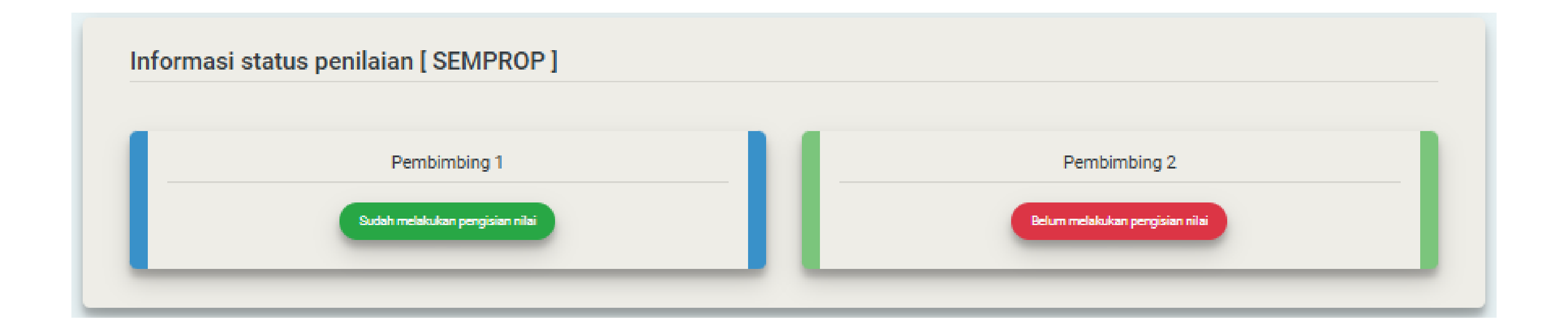

Selanjutnya pada bagian diatas **Diskusi,** terdapat bagian baru yang menunjukkan status dari proses penilaian **Seminar Proposal.** Jika penilaian sudah dilakukan maka status akan menunjukkan warna hijau, namun tidak diberikan informasi mengenai nilainya. Selanjutnya setelah sudah dilakukannya penilaian dari kedua pembimbing, maka akan melanjutkan proses untuk sidang akhir.

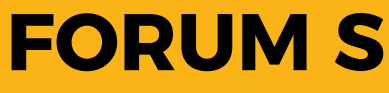

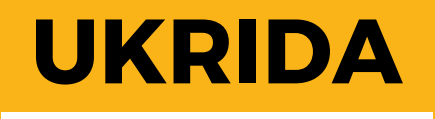

Selanjutnya setelah melakukan Seminar Proposal dan sudah mendapatkan penilaian dari kedua Pembimbing, maka menu Forum Skripsi akan melanjutkan pada proses Bimbingan Skripsi ke Sidang Akhir. Sebelum melanjutkan ke tahap proses selanjutnya, mahasiswa akan diminta untuk mengunggah Surat Etik atau Surat keterangan tidak butuh kaji etik.

Pada tahap ke Sidang Akhir ini akan sama pada proses Seminar Proposal, seperti Bimbingan, Unggah File Berkas, dan Pengajuan Sidang Akhir, selain itu mahasiswa juga dapat mengajukan kembali judul mereka jika ada kesalahan didalamnya, prosesnya akan sama seperti pengajuan judul diawal. Secara garis besar tahap pada proses ini akan sama dengan tahap proses sebelumnya.

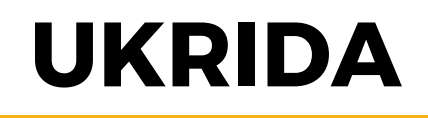

#### Form Upload [ etik atau surat keterangan tidak butuh kaji etik ]

Anda wajib melakukan upload etik sebelum melanjutkan ke tahapan berikutnya (Bimbingan skripsi). Harap hubungi tim ETIK untuk penyelesaian dokumen ini. \*Harap hanya mengupload file etik atau surat keterangan tidak butuh kaji etik karena mahasiswa hanya dapat melakukan aksi ini satu kali

| Dokumen <b>[ etik atau surat keterangan tidak butuh kaji etik ]</b> *<br>*Jenis file yang diijinkan adalah file dengan ekstensi . <b>pdf</b> , .jpg, .jpeg, .png dengan ukuran file <mark>kurang dari sama dengan 5mb</mark> |  |  |
|----------------------------------------------------------------------------------------------------|--|--|
| Choose File No file chosen                                                                                                    |  |  |
| UPLOAD                                                                                                    |  |  |

Selanjutnya setelah sudah mendapatkan penilaian dari kedua Pembimbing, halaman akan berubah menjadi seperti diatas. Mahasiswa diminta untuk mengunggah Surat Etik atau Surat keterangan tidak butuh kaji etik untuk melanjutkan ke dalam tahap **bimbingan skripsi**.

#### **FORUM SKRIPSI - UNGGAH SURAT ETIK**

## UKRIDA

#### FORUM SKRIPSI - INFORMASI STATUS PENILAIAN

| Mahasiswa                                       |                                            |
|-------------------------------------------------|--------------------------------------------|
| Nedokteran                                      |                                            |
|                                                 | ~                                          |
|                                                 | ~                                          |
| IG AKHIR ]                                      |                                            |
| Pembimbing 2<br>Belum melatukan pengisian nitai | Penguji<br>Belum melakukan pengisian nilai |
|                                                 |                                            |
|                                                 |                                            |
| N PROPOSAL ETIK BIMBINGAN SKRIPSI / LITERATUR   | REVIEW                                     |
|                                                 | IG AKHIR ]                                 |

Adapun perbedaan pada menu **Forum Skripsi** di tahap **Bimbingan Proposal** dan **Bimbingan Skripsi**, pada bagian info pembimbing akan bertambah juga informasi mengenai **Penguji** sidang akhir. Pada fungsi dan informasi yang lain tidak berbeda dan tahapannya akan sama pada tahap sebelumnya, harap diselesaikan juga sama dengan tahap sebelumnya.

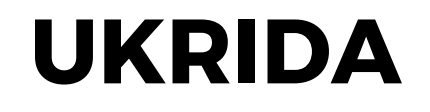

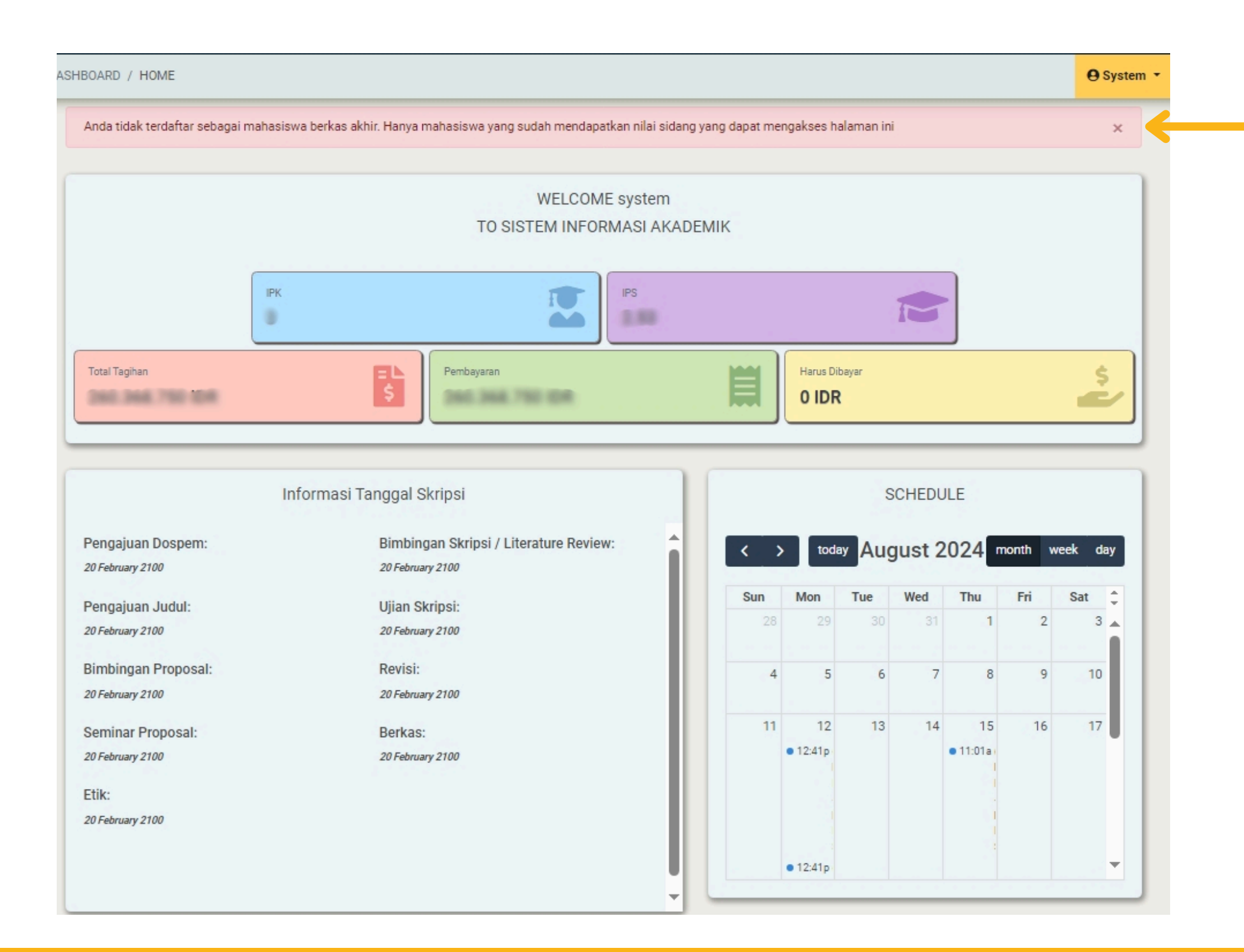

Adapun perbedaan pada menu **Forum Skripsi** di tahap **Bimbingan Proposal** dan **Bimbingan Skripsi**, pada bagian info pembimbing akan bertambah juga informasi mengenai **Penguji** sidang akhir. Pada fungsi dan informasi yang lain tidak berbeda dan tahapannya akan sama pada tahap sebelumnya, harap diselesaikan juga sama dengan tahap sebelumnya.

#### **BERKAS SKRIPSI**

Notifikasi bahwa mahasiswa belum bisa mengakses menu **berkas skripsi** karena belum mendapatkan nilai sidang akhir.

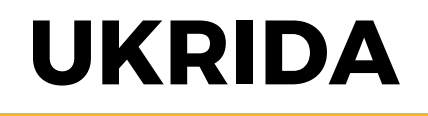

| Upload berkas skripsi                                                                                     |                                                                                                    |   |                                                                                                    |
|----------------------------------------------------------------------------------------------------|----------------------------------------------------------------------------------------------------|---|----------------------------------------------------------------------------------------------------|
| Mahasiswa:<br>102020039 - KALEB GIBELHORAN NAINGGOLAN<br>Judul skripsi<br>Test judul skripsi<br>Persitian | Pembimbing 1:<br>1644 - Clara Valentia Josephine<br>Pembimbing 2:<br>1281 - Budiman Hartono<br>Penguji:<br>1589 - Ferina Angelia |   | Informasi mengenai skripsi dari mahasiswa                                                                                                    |
|                                                                                                    |                                                                                                    |   | 🚨 A. Folder Gambar                                                                                                    |
| List Folder Berkas Skripsi                                                                                |                                                                                                    |   | Folder Description:<br>Folder Gambar<br>Ekstension yang diperbolehkan: png, jpg, jpe, jpeg, pdf                                                                                                    |
| 🔒 A. Folder Gambar                                                                                        |                                                                                                    | ~ | Choose File No file chosen O ADD MORE SUBMIT                                                                                                    |
| B. Folder Multimedia                                                                                      |                                                                                                    | ~ | File yang sudah di upload:                                                                                                    |
| 🤷 C. Folder Tugas Akhir                                                                                   |                                                                                                    | ~ | ~ Tidak ada file yang sudah di upload ke dalam sistem ~                                                                                                    |
| 🚨 D. Folder Meditek dan Poster                                                                            |                                                                                                    | ~ |                                                                                                    |
| 🔓 E. Folder Proposal                                                                                      |                                                                                                    | ~ |                                                                                                    |
| F. Folder Buku Kegiatan (halaman cover s/d lembar akhir)                                                  |                                                                                                    | ~ | Lakukan pengunggahan berkas pada masing masing kategori yang<br>ada pada list. Pada setiap kategori atau list dapat mengunggah file<br>berkas lebih dari satu, dengan cara menekan tombol <b>Add More</b> |

Setelah sudah mendapatkan penilaian dari Sidang skripsi, selanjutnya mahasiswa harus mengunggah Berkas Skripsi yang sudah final ke dalam halaman ini. Pada halaman ini tertera banyak **Kategori** atau **List** yang wajib di unggah.

#### **BERKAS SKRIPSI**

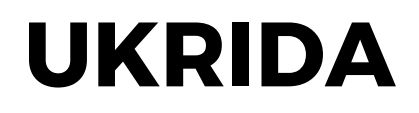

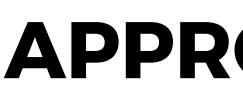

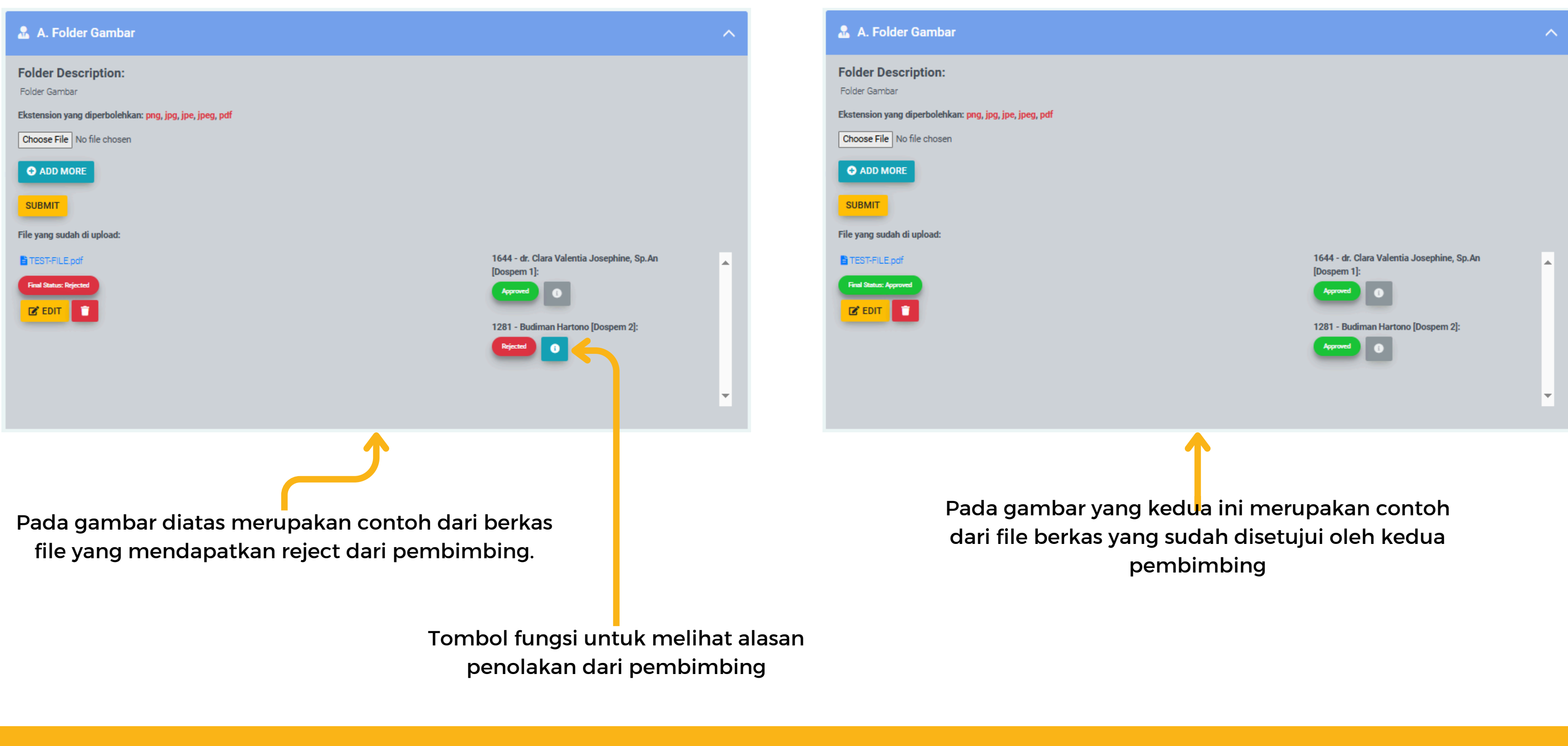

Setelah melakukan pengunggahan, mahasiswa perlu menunggu persetujuan dari kedua dosen pembimbing kepada file berkas tersebut. Selanjutnya mahasiswa juga dapat mengubah file atau menghapusnya, serta disaat mendapati penolakan dari pembimbing, mahasiswa juga dapat melihat alasan dari penolakan tersebut.

#### **APPROVE/REJECT BERKAS SKRIPSI**

UKRIDA

# TERIMA KASH

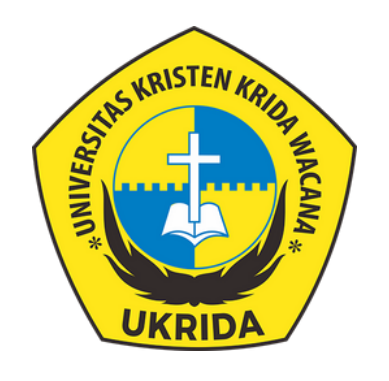

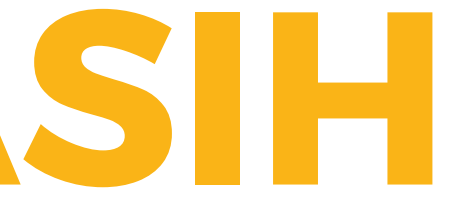

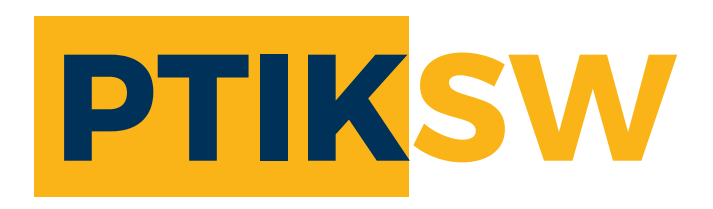